## Award Status Enquiry

**Responsibility:** Navigate:

GM Grants Administrator & GM Grants Investigator Award Status

Award Status can be used to view summary details of an award and a breakdown of the award by each project being funded. Both expenditure and billing data can be viewed. The data in the screen view is updated during the day and is not dependent on any overnight processing. Expenditures that have failed funds checking or have been entered and saved but not approved are not included in the screen view.

## Viewing a Single Award

the Find button.

1. Enter the award number including the prefix of R and click on the Find bu If you don't know the aw number, the project cod usually be entered in the name field, and then clic

| <u> </u> | Find Award Status |                      |     |              |       | •    |   |
|----------|-------------------|----------------------|-----|--------------|-------|------|---|
|          | Award             |                      |     |              |       |      |   |
|          | Operating Unit    | Cambridge University |     | Kev Member   |       |      |   |
|          | Number            | RG12345              | -   | Name         |       |      |   |
| -d       | Short Name        |                      |     | Number       |       |      | j |
| a        | Туре              |                      |     | Role         |       |      |   |
| can      | Organization      |                      |     |              |       |      |   |
| hort     | Status            |                      | •   | Periods      |       |      |   |
| on       | Purpose           |                      |     | Period Start |       |      |   |
|          |                   |                      |     | Period End   |       |      |   |
|          | Funding Source    |                      |     |              |       |      |   |
|          | Number            |                      |     |              |       |      |   |
|          | Full Name         | [                    | - 1 |              |       |      |   |
|          | i uli Nallie      | l                    |     |              |       |      |   |
| l.       |                   |                      |     |              | Clear | Find | - |

2. The award status screen shows a one line summary of the award. Further information is available from the buttons at the bottom of the screen.

| Award    | Award Name | Revenue    | Budget       | Actual Cost  | Commitment Amount | Total Cost   | Available Balance | % Complete |
|----------|------------|------------|--------------|--------------|-------------------|--------------|-------------------|------------|
| RG 12345 | ZZA G123   | 585,004.88 | 1,951,375.64 | 1,557,221.88 | 9,352.38          | 1,566,574.26 | 384,801.38        |            |
|          |            |            |              |              |                   |              |                   |            |
|          |            |            |              |              |                   |              |                   |            |
|          |            |            |              |              |                   |              |                   |            |
|          |            |            |              |              |                   |              |                   |            |
|          | (4)        |            |              |              |                   |              |                   |            |

- 3. To view the details of the award click on the Award Inquiry button.
- 4. Use the row of tabs to display more information about the award and sponsor.

## GMS Detailed Procedure Award Status Enquiry

| O Award Management |                                                          |           |                                                                                                    |            |               |                                                   |          |               | -                                         | - 🗆 ×    |  |  |
|--------------------|----------------------------------------------------------|-----------|----------------------------------------------------------------------------------------------------|------------|---------------|---------------------------------------------------|----------|---------------|-------------------------------------------|----------|--|--|
| Operating Unit     | Cambridge Un                                             | iversity  |                                                                                                    |            |               |                                                   |          |               |                                           |          |  |  |
| Number             | RG12345                                                  |           | □ Te <u>m</u> plate                                                                                       | Fu         | inding Source | Name                                              | EC FP7 E | ERC AIG       |                                           |          |  |  |
| Short Name         | ZZA G123                                                 |           |                                                                                                    | Funding So | urce Award N  | lumber                                            | 233325   |               |                                           |          |  |  |
| Full Name          | REVOLUTION                                               | : RNA-BA  | SED MECH                                                                                                  |            | Pre-Awa       | rd Date                                           | 21-APR-2 | 008           |                                           |          |  |  |
| Start Date         | Start Date 01-JAN-2009                                   |           |                                                                                                    |            | Er            | id Date                                           | 31-DEC-2 | 013           |                                           |          |  |  |
| Close Date         | Close Date 07-JAN-2014<br>Purpose Unique<br>Organization |           | Award Type           Bevenue Hard Limit         Status           Invoice Hard Limit         Funded Amount |            |               | Research Project (Stanc<br>Active<br>1,951,375,64 |          |               |                                           |          |  |  |
| Purpose            |                                                          |           |                                                                                                    |            |               |                                                   |          |               |                                           |          |  |  |
| Organization       |                                                          |           |                                                                                                    |            |               |                                                   |          |               | [                                         | Click to |  |  |
| Award Amount       | 1,9                                                      | 51,375.64 | Fundin                                                                                                    |            | ng Summary    |                                                   |          | $\rightarrow$ | view the<br>VAT<br>status of<br>the award |          |  |  |
| Installments       | ns and Conditior                                         | is Budge  | etary Control                                                                                             | Funding So | urce Details  | Contac                                            | ts Perso | nnel          |                                           |          |  |  |
| Number Iss         | ue Date                                                  | Туре      | Descript                                                                                                  | tion       |               |                                                   | Active   | Billable      | Ц                                         |          |  |  |
| 1 06               | JAN-2009                                                 | Award     | SET UP AS PER AWARD LETTER DATED 1                                                                        |            |               |                                                   |          |               |                                           |          |  |  |
| 2 17-/             | AUG-2010                                                 | Award     | BUDGET                                                                                                    | T INCREASE | DUE TO FX F   | POLICY                                            | CH 🗹. 🗹  |               |                                           |          |  |  |
|                    |                                                          |           |                                                                                                    |            |               |                                                   | □.       | □.            | UĘ                                        | -        |  |  |
|                    |                                                          |           | •                                                                                                    |            |               |                                                   | E.       |               |                                           |          |  |  |
|                    |                                                          |           |                                                                                                    | R          | eports        |                                                   | Proje    | ct Funding    | 3                                         |          |  |  |
|                    |                                                          |           |                                                                                                    |            |               |                                                   |          |               |                                           |          |  |  |

5. To view the award VAT status and whether a Starting Certificate is required click on the flex-field to the right of the screen (as above screen shot).

| VALTypes      |                 |                                                           |
|---------------|-----------------|-----------------------------------------------------------|
| Name          | SOF last letter | Where the VAT is coded to                                 |
|               |                 |                                                           |
| Exempt        | В               |                                                           |
|               |                 | Coded to the grant to be passed on to the sponsor         |
| Outside Scope | В               |                                                           |
|               |                 |                                                           |
| Standard 20%  | A               | Coded to the University VAT account to be reclaimed from  |
|               |                 | HMRC                                                      |
| Zero Rate     | A               |                                                           |
|               |                 |                                                           |
| ECF7          | С               | Charged to the department as an expense as it can neither |
| _             |                 | be reclaimed from HMRC nor the sponsor.                   |
|               |                 |                                                           |

6. Click **OK** to close the flex-field and return to the main Award Management screen.

| VAT Status                  | Outside Scope                     |                 |
|-----------------------------|-----------------------------------|-----------------|
| DRR Indicator               | DRR 0                             | Standard 66/34% |
| Starting Certificate Req'd  | N No                              |                 |
| Date Certificate Sent       |                                   |                 |
| FX Policy/Currency          | OLD Pre FX Policy                 |                 |
| Curency Rate                |                                   |                 |
| Total award currency budget |                                   |                 |
| Key Responsibility 1        | CAPSA RGCS GRANTS ENQUIRY         |                 |
| Key Responsibility 2        | CAPSA RGCS Grants Administrator   |                 |
| Key Responsibility 3        | CAPSA RGCS Grants Superuser       |                 |
| Key Responsibility 4        | CAPSA ZZ: GM ACCOUNTS OFFICE      |                 |
| Key Responsibility 5        | CAPSA ZZ: GM GRANTS ADMINISTRATOR | L               |
|                             |                                   | QK Cancel       |

7. To view the type of billing applicable to the award, click on the arrow box to display more tab options and select Compliances.

| aliments                               | Tennis and Condition                                                                                                    | io Duug                                                |                                                                                                    |                                               |                                                                 |                                                                           |
|----------------------------------------|----------------------------------------------------------------------------------------------------|--------------------------------------------------------|----------------------------------------------------------------------------------------------------|-----------------------------------------------|-----------------------------------------------------------------|---------------------------------------------------------------------------|
| Number                                 | Issue Date                                                                                                    | Туре                                                   | Description                                                                                                    |                                               |                                                                 | Installments                                                              |
| 1                                      | 06-JAN-2009                                                                                                    | Award                                                  | SET UP AS PI                                                                                                    | ER AWARD LETT                                 | ER DATED                                                        | 1 • Terms and Conditions                                                  |
| 2                                      | 17-AUG-2010                                                                                                    | Award                                                  | BUDGET INCR                                                                                                    | REASE DUE TO F                                | X POLICY C                                                      | 🕴 • Budgetary Control 👘 💡                                                 |
|                                        |                                                                                                    |                                                        |                                                                                                    |                                               |                                                                 | • Funding Source Detail                                                   |
|                                        |                                                                                                    |                                                        | A 100 Feb 200 Feb 2 |                                               | Þ                                                               | Contacts                                                                  |
|                                        |                                                                                                    |                                                        | _                                                                                                    |                                               |                                                                 | Personnel                                                                 |
|                                        |                                                                                                    |                                                        | (                                                                                                    | Reports                                       |                                                                 | Compliances                                                               |
|                                        |                                                                                                    |                                                        | _                                                                                                    |                                               | _                                                               | Reports <b>4</b>                                                          |
|                                        |                                                                                                    |                                                        |                                                                                                    |                                               |                                                                 | References                                                                |
|                                        |                                                                                                    |                                                        |                                                                                                    |                                               |                                                                 | Cradit Dessivers                                                          |
|                                        | <b>—</b> •                                                                                                    |                                                        |                                                                                                    |                                               |                                                                 | Credit Receivers                                                          |
| ~~~~~                                  |                                                                                                    | ~~~                                                    | -                                                                                                    |                                               | a mar                                                           | Credit Receivers                                                          |
| ~~~~~~~~~~~~~~~~~~~~~~~~~~~~~~~~~~~~~~ |                                                                                                    | ~~~~                                                   | y man                                                                                                    |                                               | a mar                                                           | Credit Receivers                                                          |
| ~~~~~~~~~~~~~~~~~~~~~~~~~~~~~~~~~~~~~~ |                                                                                                    | ~~~                                                    | -                                                                                                    |                                               |                                                                 | Credit Receivers                                                          |
|                                        | Source Details Cor                                                                                                    | ntacts P                                               | ersonnel Complia                                                                                                    | nces Reports                                  | References                                                      | Credit Receivers                                                          |
|                                        | Source Details Cor                                                                                                    | atacts F                                               | ersonnel Complia                                                                                                    | nces Reports                                  | References                                                      | Credit Receivers                                                          |
|                                        | Source Details Cor                                                                                                    | ttacts F                                               | rersonnel Complia                                                                                                    | nces Reports<br>Billing                       | References                                                      | Credit Receivers                                                          |
| - Cost                                 | Source Details Cor                                                                                                    | itacts P<br>dule DR                                    | /ersonnel Complia<br>R 0 @ 20% (FW7 El                                                                                                    | nces Reports<br>Billing<br>Bill               | References                                                      | Credit Receivers                                                          |
| Cost<br>Indire                         | Source Details Con<br>Indirect Cost Sched<br>ct Cost Rate Fixed D                                                                           | tacts F<br>dule DRF<br>date                            | ersonnel Complia                                                                                                    | nces Reports<br>Billing<br>Bill               | References                                                      | Credit Receivers                                                          |
| Cost<br>Indire                         | Source Details Con<br>Indirect Cost Sched<br>ct Cost Rate Fixed D<br>Allowed Cost Sched                                                     | lule DRI<br>lule EC                                    | rersonnel Complia<br>R 0 @ 20% (FW7 E<br>FW7 ERC                                                                                                    | nces Reports<br>Billing<br>Billing            | References<br>ing Cycle                                         | Credit Receivers                                                          |
| Cost<br>Indire                         | Source Details Cor<br>Indirect Cost Sched<br>ct Cost Rate Fixed D<br>Allowed Cost Sched                                                     | lule DRF<br>lule DRF<br>late L                         | rersonnel Complia                                                                                                    | nces Reports<br>Billing<br>Billing<br>Fir     | References<br>ing Cycle [<br>Terms 3<br>st Billing 5            | Credit Receivers                                                          |
| unding<br>Cost<br>Indire<br>Rules      | Source Details Corr<br>Indirect Cost Sched<br>ct Cost Rate Fixed D<br>Allowed Cost Sched<br>Billing Distribution R                          | utacts F<br>Iule DR<br>Iule EC<br>Iule EC              | rersonnel Complia<br>R 0 @ 20% (FW7 E<br>FW7 ERC                                                                                                    | nces Reports<br>Billing<br>Bill<br>Fir<br>Of  | References<br>ing Cycle M<br>Terms 3<br>st Billing<br>iset Days | Credit Receivers                                                          |
| Funding<br>Cost<br>Indire<br>Rules     | Source Details Corr<br>Indirect Cost Sched<br>ct Cost Rate Fixed D<br>Allowed Cost Sched<br>Billing Distribution R<br>evenue Distribution R | utacts F<br>Iule DR<br>Iule EC<br>Iule Eve<br>Iule Eve | rersonnel Complia<br>R 0 @ 20% (FW7 E<br>FW7 ERC<br>nt •                                                                                                    | nces Reports<br>Billing<br>Bill<br>Bill<br>Gf | References<br>ing Cycle I<br>Terms 3<br>st Billing<br>fset Days | Credit Receivers Credit Receivers Credit Receivers Monthly Rilling Format |

- 8. The Revenue Distribution rule will always be Cost but billing could either be Cost or **Event.** Cost billing indicates that the bill is generated from the actual costs posted over a period (known as the Billing Cycle) and Event billing indicates that the bill is generated from a schedule of payments loaded on the Award. For Event billing the payment schedule can be viewed by clicking on the **Events** button.
- 9. Close the Award Management screen to return to the award status screen by clicking on the folder icon in the tool bar.
- 10. Select the drilldown buttons as required to view a breakdown of the summary data.

| O Awa   | rd Status - |            |            |              |                       |                   |              |                   |            |    | 3 |
|---------|-------------|------------|------------|--------------|-----------------------|-------------------|--------------|-------------------|------------|----|---|
|         |             |            |            |              |                       |                   |              |                   |            |    |   |
| <b></b> | Award       | Award Name | Revenue    | Budget       | Actual Cost           | Commitment Amount | Total Cost   | Available Balance | % Complete |    |   |
|         | RG12345     | ZZAG123    | 585,004.88 | 1,951,375.64 | 1,557,221.88          | 9,352.38          | 1,566,574.26 | 384,801.38        |            | 80 |   |
|         |             |            |            |              | Awar <u>d</u> Inquiry | Invoice Review    |              |                   |            |    |   |
|         | Resource St | tatus      | Actuals    |              | 2ommitments           | Project Status    |              |                   |            |    |   |

| Resource Status: | This displays award budget, actual costs, commitments, total cost and available balance by resource name. |
|------------------|----------------------------------------------------------------------------------------------------|
| Actuals:         | Enables you to search for actuals by expenditure type on the award.                                       |
| Commitments:     | Enables you to search for actuals by expenditure type on the award.                                       |

- **Project Status:** Displays details of the projects being funded by the award. It also provides further drilldown buttons to view details for each project.
- Invoice Review: Shows the value of each bill generated and period it relates to as per screen shot overleaf.

| Award Number | Draft Invoice | Customer       | Bill Split | Agreement | Invoice Currency | Invoice Amount | Invoice Status     | Bill Through | Credited Number | Invoice Class |
|--------------|---------------|----------------|------------|-----------|------------------|----------------|--------------------|--------------|-----------------|---------------|
| RG52879      | 1             | EC FP7 ERC AIG | 100        | RG52879   | EUR              | 593,083.44     | Accepted in Receiv | 30-SEP-2010  |                 | Invoice       |
| RG52879      | 2             | EC FP7 ERC AIG | 100        | RG52879   | EUR              | 33.98          | Accepted in Receiv | 01-JAN-2012  |                 | Invoice       |
| RG52879      | 3             | EC FP7 ERC AIG | 100        | RG52879   | EUR              | (593,083.44)   | Accepted in Receiv | 29-FEB-2012  |                 | Invoice       |
| RG52879      | 4             | EC FP7 ERC AIG | 100        | RG52879   | EUR              | 582,748.67     | Accepted in Receiv | 29-FEB-2012  |                 | Invoice       |
| RG52879      | 5             | EC FP7 ERC AIG | 100        | RG52879   | EUR              | 537,359.98     | Accepted in Receiv | 28-MAR-2012  |                 | Invoice       |

11. The Open button will give the sponsor details and the Lines button will show a breakdown of the bill.

## Searching for more than one Award

To call up a list of awards, leave the number and short name blank and use the other fields to specify your search criteria. For example, for all pending awards select the status of on hold, or for all awards for a principal investigator enter their name in the key member section.

| Find Award Status                                                                    |                                                                |                                                                 |      |                                                               |
|--------------------------------------------------------------------------------------|----------------------------------------------------------------|-----------------------------------------------------------------|------|---------------------------------------------------------------|
| Award Status Award Operating Unit Number Short Name Type Organization Status Purpose | Cambridge University<br>Active<br>At Risk<br>Closed<br>On Hold | Key Member<br>Name<br>Number<br>Role<br>Periods<br>Period Start |      | Click in the status field<br>and select from the pick<br>list |
| Funding Source<br>Number<br>Full Name                                                |                                                                | Period End                                                      | Find |                                                               |